# Mandatory Examplify Update Directions:

After a mandatory update to Examplify (either before downloading an exam or after uploading an exam), please follow the below steps:

- 1. In Chrome, please delete all browsing history
  - a. In a Chrome window, click on the "3 dots" to the right

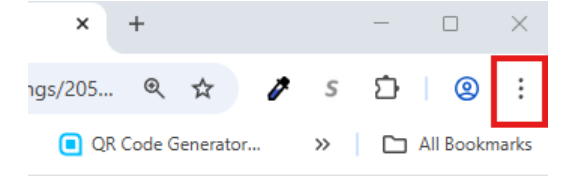

b. Click on "History" then "History " again:

|                   |                                |                              |                     |                      |    |                        | -             |       |
|-------------------|--------------------------------|------------------------------|---------------------|----------------------|----|------------------------|---------------|-------|
|                   |                                |                              |                     |                      |    | ☆ 🌶 s                  | D   0         | 0     |
| The ULTIMATE Guid | S Color Safe - accessi         | QR Code Generator            | Creating a Multiple | 📰 Grade Calculator 🗅 |    | New tab                | с             | Strl+ |
|                   |                                |                              |                     |                      | 다  | New window             | C             | trl+l |
|                   |                                |                              |                     |                      | 읈  | New Incognito window   | Ctrl+Sh       | iift+ |
|                   |                                |                              |                     |                      | 2  | Person 1               | Not signed in | :     |
|                   |                                |                              |                     |                      | ©u | Passwords and autofill |               |       |
| History           |                                |                              |                     | Ctrl+H               | 3  | History                |               |       |
| S Grouped history |                                |                              |                     |                      | Ŧ  | Downloads              | C             | Ctrl  |
| <b>B</b>          |                                |                              |                     |                      | ☆  | Bookmarks and lists    |               |       |
| Recent tabs       |                                |                              |                     |                      | 88 | Tab groups             |               |       |
| Donald Trump's Lo | ove of Pizza Persists With New | r Trump Tower Cafe Menu - Bu | siness Insider      | Ctrl+Shift+T         | Ď  | Extensions             |               |       |
| 8 tabs            |                                |                              |                     | >                    | Ū  | Delete browsing data   | Ctrl+Shift    | t+D   |
| 6 tabs            |                                |                              |                     | >                    |    |                        |               |       |

c. Click on "Delete browsing data":

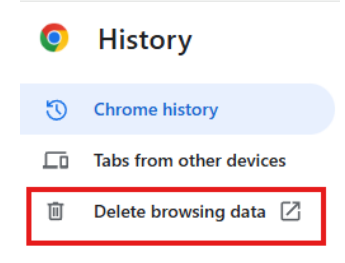

d. Select "All Time" and check the below boxes:

| Dele | ete browsing data                                        |                                                     |
|------|----------------------------------------------------------|-----------------------------------------------------|
|      | Basic                                                    | Advanced                                            |
| Time | e range All time                                         | ·                                                   |
|      | Browsing history<br>1 item                               |                                                     |
|      | Download history<br>None                                 |                                                     |
|      | Cookies and other site data<br>From 9 sites              |                                                     |
|      | Cached images and files<br>Less than 1 MB                |                                                     |
|      | Passwords and other sign-i<br>16 passwords (for umarylar | n data<br>nd.edu, microsoftonline.com, and 14 more) |
| _    | Autofill form data                                       |                                                     |
|      |                                                          | Cancel Delete data                                  |

- e. Once complete, completely restart your computer
- 2. Once restarted, click on your Examplify app.
- 3. Once in Examplify and you are in the Add New Account window, in the institution box, write:

\_\_\_\_\_

# University of Maryland School of Nursing

|             | Add New Account                                                                                     |  |  |
|-------------|----------------------------------------------------------------------------------------------------|--|--|
| 🕏 Examplify | University of Maryland School of Nursing,<br>University of Maryland School of Nursing<br>(maryland) |  |  |
|             | ← Back Next                                                                                         |  |  |
|             |                                                                                                    |  |  |

4. Sign in with DUO

# If you are still having issues, you may also need to clear your registration

To clear your registration:

# **Before You Begin**

We recommend that you remove any downloaded exams before you clear the registration. See: <u>Examplify: Download or Remove Exams</u>

#### Procedure

- 1. Open Examplify.
- 2. Near the top right corner of the screen, select **Home Menu**, and then select **Settings**.

| Home Menu 🗸       | NOTIFICATIONS 🔔 |
|-------------------|-----------------|
| Preferences       |                 |
| License Agreement |                 |
| Send Log Files    |                 |
| Settings          |                 |
| Help              |                 |
| Switch Account    |                 |
| Exam History      |                 |
| Logout            |                 |

# 3. Select Clear Registration.

*Note:* If you do not see the Clear Registration button, make sure that the window is full screen. For additional help with clearing registration, see: <u>Examplify: ExamID and</u> <u>ExamMonitor Troubleshooting Guide</u>

4. Follow the on-screen prompts to confirm the selection.

*Note:* If you do not see the confirmation button, make sure that the window is full screen. For additional help with clearing registration, see: <u>Examplify: ExamID and ExamMonitor</u> <u>Troubleshooting Guide</u>